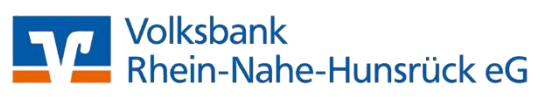

#### Erstanmeldung im Online-Banking mit VR-SecureGo plus

Nachdem Sie die App SecureGo plus aktiviert haben können Sie die Erstanmeldung im Online-Banking vornehmen.

#### **Erstanmeldung Online-Banking**

Bitte geben Sie Ihren **VR-NetKey**, Ihre **Start-PIN-Nummer** ein und klicken Sie auf den Button "Anmelden".

## Anmelden

Herzlich willkommen im OnlineBanking Ihrer Volksbank Rhein-Nahe-Hunsrück eG. Bitte geben Sie Ihre Zugangsdaten ein.

| VR-NetKey oder Alias                                       |                                   |                                               |                                  |               |                 |
|------------------------------------------------------------|-----------------------------------|-----------------------------------------------|----------------------------------|---------------|-----------------|
| PIN                                                        |                                   |                                               |                                  |               |                 |
| Jownload VR-Protect                                        | Aktuelle Siche                    | erheitshinweise                               |                                  |               |                 |
| Vichtige Hinweise:                                         |                                   |                                               |                                  |               |                 |
| <ul> <li>Geben Sie Ihren V<br/>Durchführung unl</li> </ul> | R-NetKey nicht<br>berechtigter Ak | : an Dritte weiter un<br>ctionen zu unterbinc | n z.B. Einblicke in priv<br>len. | /ate Konten o | oder die        |
| • Bitte nutzen Sie e                                       | inen aktuellen E                  | Browser und aktuelle                          | e Sicherheitsupdates             |               |                 |
| <ul> <li>Wir empfehlen d<br/>beim OnlineBank</li> </ul>    | ie Nutzung voi<br>ing.            | n VR Protect - unse                           | rem Banking-Brows                | er für noch n | nehr Sicherheit |
| Abbrechen                                                  | $\mathbf{)}$                      |                                               |                                  |               | Anmelden        |

Jetzt werden Sie aufgefordert, Ihre vorgegebene Start-PIN in eine persönliche PIN zu ändern.

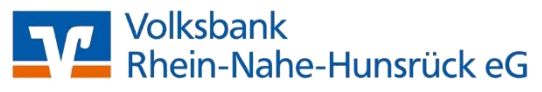

### Erstanmeldung im Online-Banking mit VR-SecureGo plus

# **PIN-Änderung**

Aus Sicherheitsgründen ist es erforderlich, Ihre aktuelle PIN zu ändern.

|                       | 0/20 | Regeln für die neue PIN:                                                                                                    |  |  |  |
|-----------------------|------|----------------------------------------------------------------------------------------------------|--|--|--|
| Aktuelle PIN          |      | Mind. 8, max. 20 Stellen.                                                                                                    |  |  |  |
| Gewünschte neue PIN   | 0/20 | Die PIN muss entweder rein numerisch sein oder<br>mindestens einen Großbuchstaben und eine Ziffer<br>enthalten.<br>Verwenden Sie keine leicht zu erratende PIN, wie zum<br>Beispiel Zahlenfolgen oder zu einfache Zahlen- und<br>Zeichenkombinationen.<br>Frlaubter Zeichensatz: |  |  |  |
| Wiederholung neue PIN | 0/20 |                                                                                                    |  |  |  |
|                       |      | Buchstaben (a-z und A-Z, incl. Umlaute und ß)<br>Ziffern (0-9)<br>Das Sonderzeichen @!%&/=?*+;,                                                                                                    |  |  |  |
| Fingshe löschen       |      | Fingabe prüfen                                                                                                    |  |  |  |

Geben Sie zunächst bei "Aktuelle PIN" die Start-PIN-Nummer ein, die Sie per Post erhalten haben. Anschließend vergeben Sie eine neue PIN und bestätigen diese im Feld "Wiederholung neue PIN". Beachten sie dabei die Regeln für die neue PIN. Nach erfolgter Eingabe klicken Sie bitte auf den Button "Eingabe prüfen".

Die Änderung der PIN erfordert eine **Freigabe**. Mit Klick auf "Eingaben prüfen" erhalten Sie eine Push-Meldung an Ihr mobiles Endgerät, auf welchem die App SecureGo plus installiert ist.

Öffnen Sie die App, kontrollieren Sie die angezeigte Nachricht und bestätigen Sie die PIN-Änderung mittels "Freigaben". (siehe nächstes Bild)

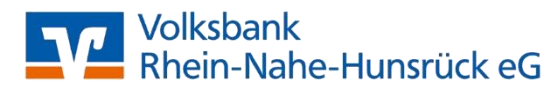

#### Erstanmeldung im Online-Banking mit VR-SecureGo plus

| 10:12<br>◀ VR-SecureGo           | all 🗟                             | ÷ 🗩 |  |
|----------------------------------|-----------------------------------|-----|--|
| VR SecureGo plus                 |                                   |     |  |
| Auttrag                          |                                   |     |  |
| Bitte prüfen Sie d               | en freizugebenden Auftra          | g   |  |
| Erst-PIN-Änc<br>VolksbankRhein-N | <b>Jerung</b><br>Jahe-Hunsrück eG |     |  |
| Kunde:                           |                                   |     |  |
| Zeitpunkt:<br>06.10.21 10:12:11  |                                   |     |  |
|                                  |                                   |     |  |
|                                  |                                   |     |  |
|                                  |                                   |     |  |
|                                  |                                   |     |  |
|                                  |                                   |     |  |
|                                  |                                   |     |  |
|                                  | Ablehnen                          |     |  |
|                                  |                                   |     |  |

Nun können Sie sich mit Ihrem VR-NetKey und der geänderten PIN im OnlineBanking erneut anmelden.

Benötigen Sie Unterstützung oder haben Sie Fragen? Unser Kunden-Service-Team steht Ihnen gerne zur Verfügung.

Telefon-Nr. 0671/378-0 E-Mail: <u>service@voba-rnh.de</u>

Volksbank Rhein-Nahe-Hunsrück eG

Freigeben